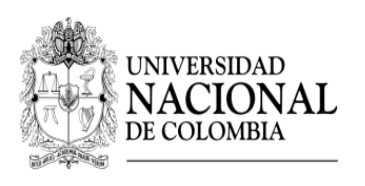

DIRECCIÓN DE BIENESTAR UNIVERSITARIO - SEDE BOGOTÁ

# SISTEMA DE INFORMACIÓN DE BIENESTAR UNIVERSITARIO

# INSTRUCTIVO FUNCIONALIDAD CORRESPONSABILIDAD

Estudiantes

## UNIVERSIDAD NACIONAL DE COLOMBIA

2014

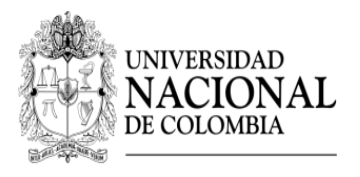

#### DIRECCIÓN DE BIENESTAR UNIVERSITARIO - SEDE BOGOTÁ

El presente instructivo describe el procedimiento para la vinculación en actividades de corresponsabilidad, que deben realizar los estudiantes beneficiarios de apoyos socioeconómicos, según lo dispuesto en el Acuerdo 04 de abril 22 de 2014 del Consejo de Bienestar Universitario.

## INSTRUCTIVO FUNCIONALIDAD CORRESPONSABILIDAD

Para ingresar al Sistema de Bienestar Universitario hágalo a través del link <u>www.sibu.unal.edu.co</u>

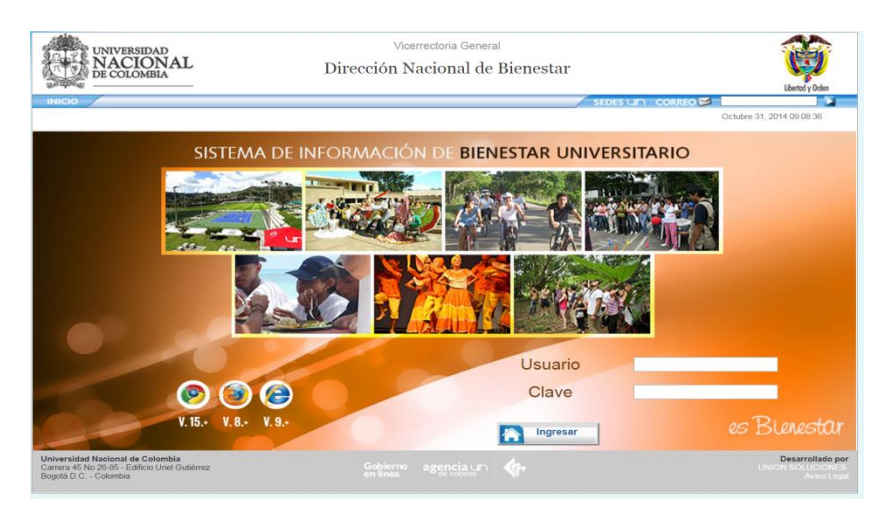

#### Digite el usuario y contraseña institucional.

Una vez ingrese al sistema usted podrá:

- 1- Aceptar la solicitud de un Docente/Administrativo, quien lo ha seleccionado para participar en una actividad de corresponsabilidad.
- 2- Postularse a la solicitud que ha publicado un Docente / Administrativo.
- 3- Consultar el estado de sus asignaciones de corresponsabilidad.

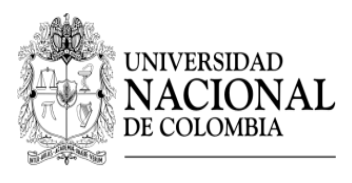

DIRECCIÓN DE BIENESTAR UNIVERSITARIO - SEDE BOGOTÁ

#### 1. ACEPTAR LA SOLICITUD DE UN DOCENTE/ADMINISTRATIVO

Cuando un Docente/Administrativo lo selecciona para participar en una actividad de corresponsabilidad, usted recibirá un un correo de <u>noti\_sibu\_nal@unal.edu.co</u>, donde se le informa que ha quedado inscrito en dicha actividad y debe ingresar al sistema SIBU, para participar o no participar en la actividad propuesta, de la siguiente manera:

- Ingrese a <u>www.sibu.unal.edu.co</u>; digite su usuario y contraseña institucional
- Seleccione el menú "Corresponsabilidad" e ingrese por la opción "Aceptar Participación".

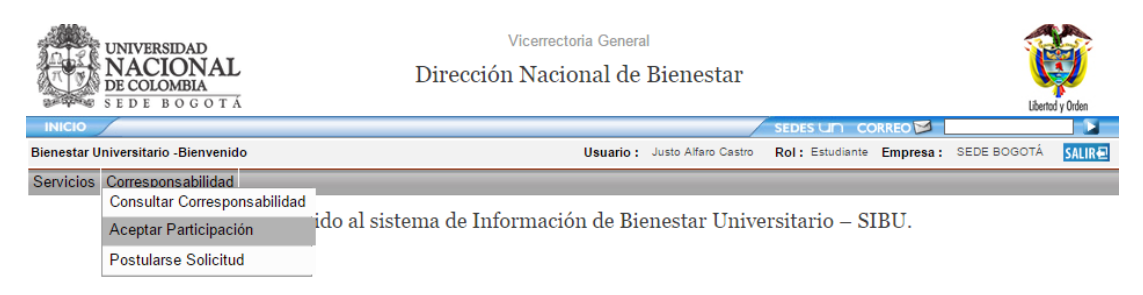

Seleccione la actividad.

| UNIVER<br>NAC<br>DE COL    | IONAL<br>MBLA<br>BOGOTA   | Vicerrectoria Generat<br>Dirección Nacional de Bier | nestar                            | Uberted y Orden           |
|----------------------------|---------------------------|-----------------------------------------------------|-----------------------------------|---------------------------|
| INCO                       |                           |                                                     | SEDES UN CORREC                   |                           |
| Bienestar Universitar      | io -Aceptar Participación | Usuario : Justi                                     | Afaro Castro Rol : Estudiante Emp | KINSA: SEDE BOGOTÁ SALIRE |
| Servicios Corresp          | onsabilidad               |                                                     |                                   |                           |
| <ul> <li>Filtro</li> </ul> |                           |                                                     |                                   |                           |
| Cédula                     | Persona                   | Tipo Actividad                                      | Solicitud                         | Solicitante               |
| XXXXXXXX                   | Justo Alfaro Castro       | ACTIVIDADES ACADÉMICAS                              | Proyecto Socioeconómico           | o Rojas Cristina          |
| 1de1 ir A                  |                           |                                                     |                                   |                           |

Se desplegará la ventana "Participar". Si tiene alguna inquietud acerca la actividad, puede contactar al solicitante antes de seleccionar una de las dos opciones.

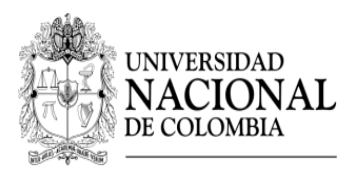

#### DIRECCIÓN DE BIENESTAR UNIVERSITARIO - SEDE BOGOTÁ

|                      | Participar             | × |
|----------------------|------------------------|---|
| Cédula               | XXXXXXXX               |   |
| Persona              | JUSTO ALFARO CASTRO    |   |
| Tipo Actividad       | ACTIVIDADES ACADÉMICAS |   |
| Solicitante          | ROJAS CRISTINA         |   |
| Datos Del Contacto ' | Ext 11111 Edif. 415    |   |
| Participar           | No Participar          |   |

- Participar: Esta opción permite que el estudiante acepte la solicitud, evento en cual le llegará un correo al docente/administrativo que hizo lo selecciono donde se le informa que la actividad ha sido aceptada y programada, por lo cual ya podrá iniciar las actividades acordada. Su estado en la actividad será "Programado".
- No participar: Esta opción permite que el estudiante No acepte la solicitud, evento en el cual le llegará un correo al docente/administrativo que hizo lo selecciono donde se le informa que la actividad ha sido anulada. Su estado en la actividad cambiará a "Anulado", por lo que deberá buscar una nueva solicitud para cumplir con sus actividades de corresponsabilidad.

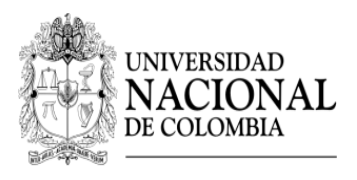

DIRECCIÓN DE BIENESTAR UNIVERSITARIO - SEDE BOGOTÁ

## 2. POSTULARSE A LA SOLICITUD QUE HA PUBLICADO UN DOCENTE / ADMINISTRATIVO.

Para cumplir con las horas de corresponsabilidad según lo dispuesto en el Acuerdo 04 de abril 22 de 2014 del Consejo de Bienestar Universitario, también puede ingresar a la funcionalidad de corresponsabilidad y consultar las diferentes actividades publicadas para solicitar la participación en alguna de ellas, de la siguiente manera:

- > Ingrese a <u>www.sibu.unal.edu.co</u>; digite su usuario y contraseña institucional.
- Seleccione el menú "Corresponsabilidad" e ingrese por la opción "Postularse Solicitud".

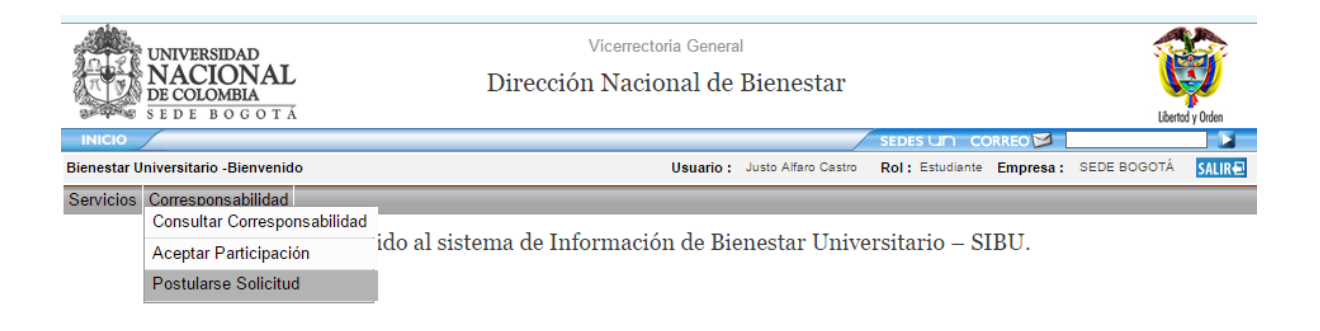

> Presione el botón "Filtrar" para desplegar las actividades a las que puede aplicar.

| UNIVERSIDAD<br>NACIONAL<br>DE COLOMBIA<br>S E D E B O G O T A | Vicerrectoria General<br>Dirección Nacional de Bienestar | Libertod y Orden                     |
|---------------------------------------------------------------|----------------------------------------------------------|--------------------------------------|
|                                                               | SED                                                      | es un correo 🖾 📃 🚺                   |
| Bienestar Universitario -Postularse Solicitud                 | Usuario: Carlos Jesus Arciniegas Gualteros               | Rol: Estudiante Empresa: SEDE BOGOTÁ |
| Servicios Corresponsabilidad                                  |                                                          |                                      |
| <ul> <li>Filtro</li> </ul>                                    |                                                          |                                      |
| Tipo Actividad Seleccionar                                    | T                                                        |                                      |

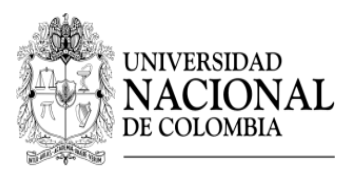

#### DIRECCIÓN DE BIENESTAR UNIVERSITARIO - SEDE BOGOTÁ

Se desplegará el filtro de las actividades donde podrá visualizar la siguiente información:

| UNIVER<br>NAC<br>DE COLO<br>S E D E | SIDAD<br>IONAL<br>BOGOTÁ                           | Vicerrectoria Gen<br>Virección Nacional ( | <sup>neral</sup><br>de Bienestar       |                                  |         |           | Libertod y | <b>D</b> rden |
|-------------------------------------|----------------------------------------------------|-------------------------------------------|----------------------------------------|----------------------------------|---------|-----------|------------|---------------|
| INICIO                              |                                                    |                                           | /                                      |                                  |         |           |            |               |
| Bienestar Universitari              | o -Postularse Solicitud                            | Usuario: C                                | arlos Jesus Arciniegas Gualte          | eros Rol: Estudiante             | Empresa | : SEDE BO | OGOTÁ      | SALIR €       |
| Servicios Correspo                  | onsabilidad                                        |                                           |                                        |                                  |         |           |            |               |
| 🕑 Filtro                            |                                                    |                                           |                                        |                                  |         |           |            |               |
| Tipo Actividad                      | Unidad                                             | Solicitante                               | Descripción Actividad                  | Programa<br>Requerido            | Mínimo  | Máximo    | Horas      | Cupos         |
| ACTIVDADES<br>CULTURALES            | 2- DIVISIÓN DE GESTIÓN Y FOMENTO<br>SOCIOECONÓMICO | CARLOS ANDRÉS ESPITIA<br>RODRÍGUEZ        | Académicas                             | Cualquier Programa<br>Curricular | 10      | 50        | 20         | 1             |
| ACTIVIDADES<br>ACADÉMICAS           | 2- SECCIÓN MANTENIMIENTO Y ASEO                    | JUAN JOSE ABRIL ABRIL                     | Proyecto 1                             | Cualquier Programa<br>Curricular | 2       | 3         | 10         | 1             |
| ACTIVIDADES<br>ACADÉMICAS           | 2- DEPARTAMENTO DE LENGUAS<br>EXTRANJERAS          | WILSON DAVID ABELLA<br>MONTAÑA            | Proyectp3                              | Cualquier Programa<br>Curricular | 3       | 3         | 10         | 1             |
| ACTIVIDADES<br>DEPORTIVAS           | FACULTAD DE CIENCIAS                               | Gabriel Fernando Montoya<br>Céspedes      | x                                      | Cualquier Programa<br>Curricular | 3       | 8         | 2          | 3             |
| ACTIVIDADES<br>ACADÉMICAS           | FACULTAD DE CIENCIAS                               | Gabriel Fernando Montoya<br>Céspedes      | actividades de archivo                 | Cualquier Programa<br>Curricular | 50      | 60        | 4          | 2             |
| ACTIVIDADES<br>ACADÉMICAS           | 2- DIVISIÓN DE GESTIÓN Y FOMENTO<br>SOCIOECONÓMICO | Cristina Rojas                            | Proyecto<br>Socioeconómico             | Cualquier Programa<br>Curricular | 10      | 50        | 20         | 2             |
| ACTIVIDADES<br>ACADÉMICAS           | 2- DIVISIÓN DE GESTIÓN Y FOMENTO<br>SOCIOECONÓMICO | Cristina Rojas                            | Proyecto<br>Socioeconómico             | Cualquier Programa<br>Curricular | 50      | 80        | 20         | 2             |
| ACTIVIDADES<br>ACADÉMICAS           | 2- DIRECCIÓN DE BIENESTAR<br>UNIVERSITARIO         | Angélica Reyes Moreno                     | ACTIVIDADES DE<br>ARCHIVO              | Cualquier Programa<br>Curricular | 50      | 60        | 6          | 4             |
| ACTIVIDADES<br>ACADÉMICAS           | FACULTAD DE CIENCIAS                               | Gabriel Fernando Montoya<br>Céspedes      | Actividades de<br>inventario y archivo | CONTADURÍA<br>PÚBLICA            | 50      | 60        | 4          | 5             |
| 1 de 1 ir A 0                       | Ide1 ir A 0                                        |                                           |                                        |                                  |         |           |            |               |

- Tipo de actividad: Son las actividades dispuestas en el Acuerdo 04 /2014 Art. 11 C.B.U.
- Unidad: Corresponde a la dependencia a la que está adscrito el Docente/Administrativo.
- Solicitante: Corresponde al nombre de la persona solicitante.
- Descripción Actividad: Refiere la información a la que va dirigida la actividad.
- **Programa requerido**: Corresponde al programa curricular al que debe pertenecer el estudiante para cumplir con el objetivo de la actividad.
- **Mínimo**: Corresponde al porcentaje mínimo de avance que debe tener el estudiante en su programa curricular para cumplir con el objetivo de la actividad.
- **Máximo**: Corresponde al porcentaje máximo de avance que debe tener el estudiante en su programa curricular para cumplir con el objetivo de la actividad.
- **Hora**s: Corresponde al número de horas que el solicitante requiere al estudiante para el desarrollo de la actividad.
- **Cupos**: Corresponde al número de cupos disponibles en la actividad.

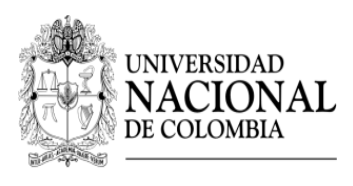

DIRECCIÓN DE BIENESTAR UNIVERSITARIO - SEDE BOGOTÁ

Seleccione la actividad y a continuación se desplegará una ventana donde podrá realizar la inscripción.

|                    | Inscripción 🗙                           |
|--------------------|-----------------------------------------|
| Tipo Actividad     | ACTIVIDADES ACADÉMICAS                  |
| Facultad           | 2- DIVISION DE GESTION Y FOMENTO SOCIOE |
| Programa Requerido | CUALQUIER PROGRAMA CURRICULAR           |
| Descripción        | PROYECTO SOCIOECONÓMICO                 |
| Cupos              | 2                                       |
| Persona            | XODOOX - ARCINIEGAS GUALTEROS CARLO     |
| Inscribir          | Cancelar Cancelar                       |

- Una vez realizada la inscripción el sistema enviará un correo al Docente/Administrativo informando la inscripción a la solicitud.
- Una vez aceptada la inscripción por el Docente/ Administrativo, el sistema le enviará un correo de <u>noti sibu nal@unal.edu.co.</u> donde se le informa que la actividad ha sido programada, su estado cambiará a "Programado" y deberá iniciar las actividades acordadas.

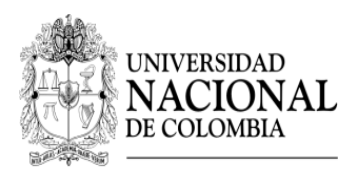

DIRECCIÓN DE BIENESTAR UNIVERSITARIO - SEDE BOGOTÁ

# **3- CONSULTAR EL ESTADO DE SUS ASIGNACIONES DE CORRESPONSABILIDAD.**

- > Ingrese a <u>www.sibu.unal.edu.co</u>; digite su usuario y contraseña institucional
- Seleccione el menú "Corresponsabilidad" e ingrese por la opción "Consultar corresponsabilidad".

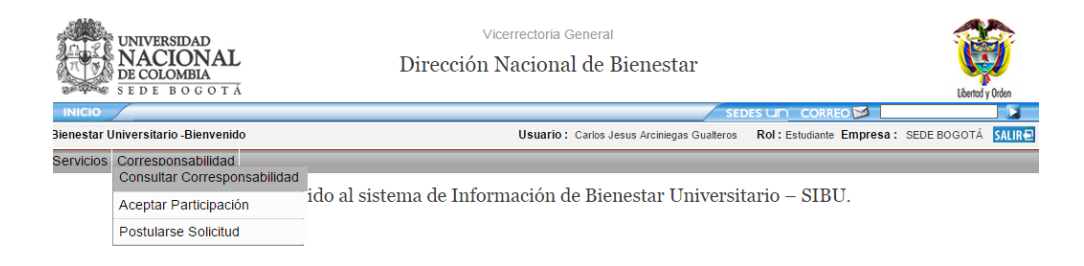

> Se despliega la siguiente pantalla donde debe seleccionar el botón "Filtrar"

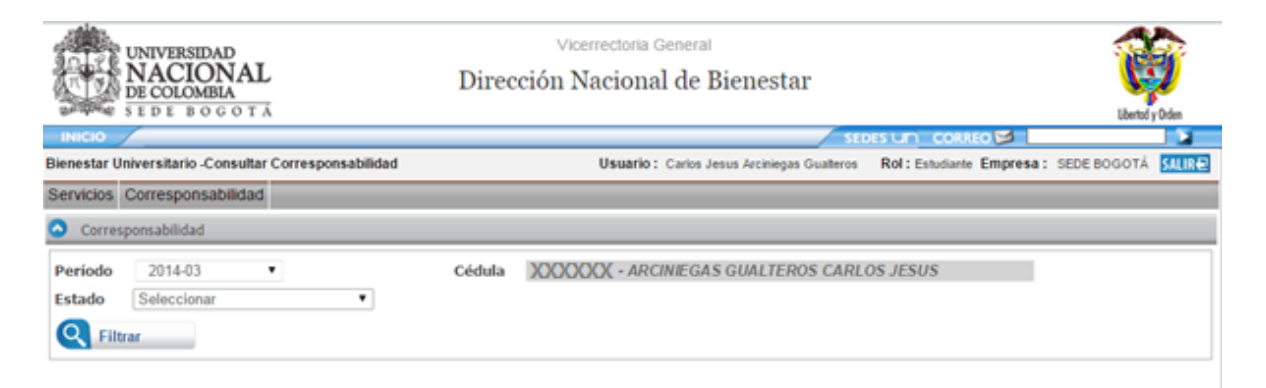

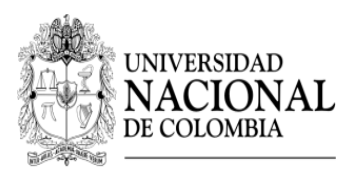

DIRECCIÓN DE BIENESTAR UNIVERSITARIO - SEDE BOGOTÁ

Se mostrará el historial de todas las actividades de corresponsabilidad en las cuales participó.

|                                                                                                   | NAL<br>NAL<br>GOTA                                  | Vicerrectoria General<br>Dirección Nacional de Bienes                     | tar                           |                  | Libertary Doles  |
|---------------------------------------------------------------------------------------------------|-----------------------------------------------------|---------------------------------------------------------------------------|-------------------------------|------------------|------------------|
| INICIO                                                                                            |                                                     |                                                                           | stots un la                   | OULEO 📴 📒        |                  |
| Bienestar Universitario -C                                                                        | onsultar Corresponsabilidad                         | Usuario : Justo Afar                                                      | Castro Rol: Estudiante        | Empresa : St     | DE BOGOTÁ        |
| Servicios Correspons                                                                              | abilidad                                            |                                                                           |                               |                  |                  |
| Periodo 2014-03<br>Cédula XOOOX<br>Tipo De Apoyo<br>Horas<br>Totales 40<br>Requeridas<br>Horas 10 | - ALFARO CASTRO JUSTO<br>ARA EL ALQJAMENTO ESTUDIAN | Estado<br>Administrado<br>Por<br>Horas<br>Realizadas<br>Horas<br>Eximidas | PROGRAMADO-EJER<br>SEDE<br>30 | CIO EN OTRO I    | (ADO             |
| Fecha De Asignación                                                                               | Tipo De Actividad                                   | Dependencia                                                               |                               | Administrado Por | Horas Realizadas |
|                                                                                                   | ACTIVIDADES ACADÉMICAS                              | 2- DIRECCIÓN DE BIENESTAR UNIV                                            | ERSITARIO                     |                  | 10               |
|                                                                                                   | ACTIVIDADES ACADÉMICAS                              | 2- DIVISIÓN DE GESTIÓN Y FOMENTO SO                                       | CIOECONÓMICO                  |                  | 20               |
| 1 de 1 ir A 0 関                                                                                   |                                                     |                                                                           |                               |                  |                  |

Para consultar el estado de las actividades en las que está participando para cumplir con las horas de corresponsabilidad debe seleccionar la actividad, y aparece el siguiente cuadro informativo.

|                   | Creación               | × |
|-------------------|------------------------|---|
| Tipo De Actividad | ACTIVIDADES ACADÉMICAS | • |
| Dependencia *     | 2- DIRECCIÓN DE BIENE  |   |
| Estado            | Cerrado 🔻              |   |
| Administrado Por  |                        |   |
| Cédula            | 300000C                |   |
| Nombre            | REYES MORENO ANGÉLICA  |   |
| Cargo             | DOCENTE                |   |
| Horas Realizadas  | 10                     |   |
| X Cancelar        |                        |   |

Si el estado aparece como cerrado, significa que el solicitante ya certifico las horas realizadas, si el estado parece como programado, significa que aún no se ha realizado dicha certificación.

NOTA: Cualquier inquietud sobre la funcionalidad de Corresponsabilidad favor consultarla a través del correo <u>sistemasagfse bog@unal.edu.co</u>.

Elaboró: Yaneth Cristina Rojas Garzón Martín Salamanca Acosta